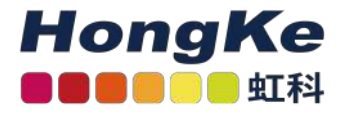

# Lepide活动目录清理器

Lepide活动目录清理器 概述 配置活动目录清理程序 行动模块电子邮件模块

## 概述

活动目录清理程序使您能够为非活动用户配置警报和补救操作。可以在添加域或修改现有域时进行配置。

# 配置活动目录清理程序

. .

"Active Directory Cleaner"选项在"高级域配置"中找到。进入"Advanced Domain Configuration"界面。

1. 单击"设置"图标。

The second data from the Reference

2. 单击Active Directory组件,将显示以下屏幕。

| Settings                         |                                                                                                    |                                          |                                     |                                                        |                                 |
|----------------------------------|----------------------------------------------------------------------------------------------------|------------------------------------------|-------------------------------------|--------------------------------------------------------|---------------------------------|
| Component Management             | lepidesales.com                                                                                      |                                          |                                     | Last updated on 1 2/10/2022 11:25:08 AM 🧭              | Actions                         |
| E DM-LEPORISOLEXPRESSION         | J Corporent Orange Autting Status                                                                    | Health Monitoring Status                 | Non-Owner Malbox Agent Tostus       | Dean                                                   | lepidesales.com                 |
| P leppert.onmicrosoft.com/Sec    | م م                                                                                                  | ¢.                                       |                                     | م ۹                                                    | X famine                        |
| The lange attain associated      | Active Directory     Active Directory                                                                | Company and in Address                   |                                     |                                                        | 2. Ununulad Agent               |
|                                  | Cota Insertion N/A                                                                                   | N/A                                      | N/A                                 | Date mention successful on: 2/10/2022 11:24 23 AM      | 47 Setieth                      |
| () lepport annicroast com(04     | I Group Policy                                                                                       |                                          | lana a                              |                                                        | A construction                  |
| G leptp.com/costh.com/06ce       | It Do LEPOE leads. Convector accorded on 2/10/2022.                                                  | N/A                                      | N/A                                 | Sch<br>Data menton autometial on: 11/5/2021 4 25/15 PW | 2 Create Source Develop Section |
| @ General Settings               |                                                                                                    |                                          |                                     |                                                        |                                 |
| C Delegation Control             |                                                                                                    |                                          |                                     |                                                        | import from Arthur              |
| Current Permission Scan Settings |                                                                                                    |                                          |                                     |                                                        | Archive Bloss                   |
| B Default SQL Server Settings    |                                                                                                    |                                          |                                     |                                                        |                                 |
| S UEBA                           |                                                                                                    |                                          |                                     |                                                        | / Properties                    |
| D LDSP Papers Viewer (beta)      |                                                                                                    |                                          |                                     |                                                        | A strange the faces             |
|                                  |                                                                                                    |                                          |                                     |                                                        | and where he may share          |
|                                  |                                                                                                    |                                          |                                     |                                                        |                                 |
|                                  |                                                                                                    |                                          |                                     |                                                        |                                 |
|                                  |                                                                                                    |                                          |                                     |                                                        |                                 |
|                                  |                                                                                                    |                                          |                                     |                                                        |                                 |
|                                  |                                                                                                    |                                          |                                     |                                                        |                                 |
|                                  |                                                                                                    |                                          |                                     |                                                        |                                 |
|                                  | More Information                                                                                     |                                          |                                     |                                                        |                                 |
|                                  | Apditing Status                                                                                      |                                          |                                     | 3                                                      |                                 |
|                                  | Auditing is not enabled:<br>Active Directory Auditing, Group Policy Auditing and Health Mon          | itaring, Lepide Altire Directory Cleaner | and Lepide User Password Expiration | Reminder 11 enablind                                   |                                 |
|                                  | Exchange Server Auditing, Non-Owner Malbox Access is disables                                        |                                          |                                     |                                                        |                                 |
|                                  |                                                                                                    |                                          |                                     |                                                        |                                 |
|                                  | Last Channel Information                                                                             |                                          |                                     |                                                        |                                 |
|                                  | Last Active Directory changes collected on 1 2/10/2022 11/34/20                                      | 9.884                                    |                                     |                                                        |                                 |
|                                  | Last Group Policy manges collected on 11/5/2021 4/25/19<br>Last Exchange Growin changes collected on | its.                                     |                                     |                                                        |                                 |
|                                  |                                                                                                    |                                          |                                     |                                                        |                                 |
|                                  |                                                                                                    |                                          |                                     |                                                        |                                 |
|                                  | Eaching Information                                                                                  |                                          |                                     |                                                        |                                 |
|                                  | Control Portion and an and a second second second                                                    |                                          |                                     |                                                        |                                 |
|                                  | mands around appendix ministrative part 1 27/2004 1 2/26 of 1984                                     |                                          |                                     |                                                        |                                 |
| 1                                | Oala Archiving Information                                                                           |                                          |                                     |                                                        |                                 |
| 1                                | Data next archived                                                                                   |                                          |                                     |                                                        |                                 |
|                                  |                                                                                                    |                                          |                                     |                                                        |                                 |
|                                  | General Information                                                                                  |                                          |                                     |                                                        |                                 |
|                                  | Triantine and an inclusion                                                                           |                                          |                                     |                                                        |                                 |
|                                  | Miler Trans ) doema@vp1de1afes.com                                                                   |                                          |                                     |                                                        |                                 |

1 haocst.com | 虹科的网络安全部

|                                                                                                    |                                                                 |                                    |                               | ×      |
|----------------------------------------------------------------------------------------------------|-----------------------------------------------------------------|------------------------------------|-------------------------------|--------|
| Domain Credentials     Advanced Domain Configuration     Atrian Posttings                                     | Domain Credentia<br>Please enter the domain                     | a <mark>ls</mark><br>n credentials |                               |        |
| Database Settings     Organizational Unit Settings     Object Classes and Other Settings     Archive Settings | Domain Name or IP :                                             | lepidesales.com                    | 3                             |        |
|                                                                                                    | User Name :                                                     | dverma@lepidesales.com             | For example : user@domain.com |        |
|                                                                                                    | Password :                                                      | ********                           | Enable Audit                  |        |
|                                                                                                    | Audting Method<br>Without Agent<br>Note : An agen<br>With Agent | it for monitoring Non-owner mai    | Ibox access will be deployed. |        |
|                                                                                                    |                                                                 |                                    | ОК                            | Cancel |

4. 在左侧选项列表中选择"高级域配置",系统弹出"高级域配置"对话框:

| <ul> <li>Domain Credentials</li> <li>Advanced Domain Configuration</li> <li>IP Settings</li> </ul>                                               | Advanced Domain Configuration<br>Please select component(s) and the server(s) to be audited |                                                                         |         |                                                                       |                   |                                                                                               |  |
|----------------------------------------------------------------------------------------------------|---------------------------------------------------------------------------------------------|-------------------------------------------------------------------------|---------|-----------------------------------------------------------------------|-------------------|-----------------------------------------------------------------------------------------------|--|
| <ul> <li>Database Settings</li> <li>Organizational Unit Settings</li> <li>Object Classes and Other Settings</li> <li>Archive Settings</li> </ul> |                                                                                             | Audit Active Directory     Audit Group Policy     Audit Exchange Server |         | Active Directory Backup     Group Policy Backup     Health Monitoring |                   | Non-Owner Mailbox Auditing     Active Directory Cleaner     User Password Expiration Reminder |  |
|                                                                                                    |                                                                                             | Component                                                               | Ch      | ange Auditing                                                         | Health Monitoring | Non-Owner Mailbox                                                                             |  |
|                                                                                                    | P                                                                                           |                                                                         | P       | Q                                                                     | Q                 | \$                                                                                            |  |
|                                                                                                    | 1.000                                                                                       | ③ lepidesales.com                                                       |         |                                                                       |                   |                                                                                               |  |
|                                                                                                    |                                                                                             | Active Directory & Exc.                                                 | hange S |                                                                       |                   |                                                                                               |  |
|                                                                                                    |                                                                                             | The DC-LEPIDE lepidesales.com                                           |         |                                                                       |                   | N/A                                                                                           |  |
|                                                                                                    |                                                                                             | Group Policy Servers                                                    |         | <u> </u>                                                              |                   |                                                                                               |  |
|                                                                                                    |                                                                                             | IE DC-LEPIDE lepidesales.com                                            |         | 121                                                                   | N/A               | N/A                                                                                           |  |
|                                                                                                    |                                                                                             |                                                                         |         |                                                                       |                   |                                                                                               |  |
|                                                                                                    |                                                                                             |                                                                         |         |                                                                       |                   | ୯ବ୍                                                                                           |  |

- 5. 选中Active Directory Cleaner选项以启用它。
- 6. 启用后,单击相邻的图标打开Active Directory Cleaner设置对话框。

活动目录清理器设置

在这里,您可以配置向非活动帐户发送通知和设置清理操作的设置。

| Please configure settings to send ina-          | ctive accounts notification and set cleanup action(s). |                          |
|-------------------------------------------------|--------------------------------------------------------|--------------------------|
|                                                 |                                                        | Advanced Server Settings |
| Select OU :                                     | All                                                    |                          |
| Set Time to Perform Actions/Send Notification : | 10 - Hour(s) 00 - Minute(s)                            |                          |
| Notification Settings :                         |                                                        |                          |
| Sender's Email Account :                        | LEPIDEALERTS *                                         |                          |
| Recipient Email Address :                       |                                                        | 0                        |
|                                                 | <                                                      | >                        |
| Action Settings :                               |                                                        |                          |
| Select Action Template :                        | Do not perform any Action 🔹 🕈 🖌 🗙                      |                          |
| Send daily reports of inactive account          | 5:                                                     |                          |
| Set Account Inactivity Period :                 | 40 Day(s)                                              |                          |
| Select Email Template :                         | Default Email Template 1 * 🕈 🖌 🗙                       |                          |
| Select Account Status :                         | All                                                    |                          |

1. 单击"高级服务器设置"链接(对话框的右上角),选择要启用Active Directory Cleaner的域控制器:

| Domain Controller Selections                                  |   |
|---------------------------------------------------------------|---|
|                                                               |   |
| Please select domain controller(s) to find inactive accounts. |   |
| nclude : All                                                  |   |
| All Close .                                                   | C |
| Server Name                                                   |   |
| Q                                                             | Q |
| DC-LEPIDE.lepidesales.com                                     |   |
|                                                               |   |
|                                                               |   |
|                                                               |   |
|                                                               |   |
|                                                               |   |
|                                                               |   |
|                                                               |   |
|                                                               |   |
|                                                               |   |
|                                                               |   |
|                                                               |   |
|                                                               |   |
|                                                               |   |
|                                                               |   |
|                                                               |   |
|                                                               |   |
|                                                               |   |
|                                                               |   |
|                                                               |   |
|                                                               |   |
|                                                               |   |
|                                                               |   |
|                                                               |   |
|                                                               |   |

2. 检查要在其中启用清理功能的域控制器。取消勾选不需要此特性的域控制器。

3. 单击OK应用设置。它将带您回到"活动目录清理程序设置"对话框。

4. 组织单位: 您需要选择将为其生成警报的组织单位(OU)。选择"全部", 选择所有组织单位。

要选择特定的组织单位,请单击图标。系统弹出"组织单位选择"对话框。

| 1    | 4  | OU Name                               | OU Path                                            |
|------|----|---------------------------------------|----------------------------------------------------|
| Q    |    | Q                                     |                                                    |
|      |    | Users                                 | CN=Users,DC=lepidesales,DC=com                     |
|      |    | Computers                             | CN=Computers,DC=lepidesales,DC=com                 |
|      |    | ForeignSecurityPrincipals             | CN=ForeignSecurityPrincipals,DC=lepidesales,DC=com |
|      |    | Program Data                          | CN=Program Data,DC=lepidesales,DC=com              |
|      | -  | Microsoft                             | CN=Microsoft,CN=Program Data,DC=lepidesales,DC=co  |
|      |    | Managed Service Accounts              | CN=Managed Service Accounts,DC=lepidesales,DC=co   |
|      |    | Keys                                  | CN=Keys,DC=lepidesales,DC=com                      |
|      |    | Domain Controllers                    | OU=Domain Controllers, DC=lepidesales, DC=com      |
|      |    | US                                    | OU=US,DC=lepidesales,DC=com                        |
|      |    | Europe                                | OU=Europe,DC=lepidesales,DC=com                    |
|      | -  | INDIA                                 | OU=INDIA,DC=lepidesales,DC=com                     |
|      |    | LONDON                                | OU=LONDON,DC=lepidesales,DC∞com                    |
|      |    | lepidesales                           | DC=lepidesales,DC=com                              |
|      |    | lepidesales                           | DC=lepidesales,DC=com                              |
| ote: | Th | is list will show Organizational Unit | s selected in Domain Properties->Organizational U  |

•选中组织单位复选框,为其启用清理。取消选中不需要此特性的OU。

•单击"确定"应用设置。

它将带您回到"活动目录清理程序设置"对话框:

|                                                    |                                                     | ×                        |
|----------------------------------------------------|-----------------------------------------------------|--------------------------|
| Active Directory Cleaner Set                       | ings                                                |                          |
| Please configure settings to send inact            | ve accounts notification and set cleanup action(s). |                          |
|                                                    |                                                     | Advanced Server Settings |
| Select OU :                                        | All                                                 |                          |
| Set Time to Perform Actions/Send<br>Notification : | 10 - Hour(s) 00 - Minute(s)                         |                          |
| Notification Settings :                            |                                                     |                          |
| Sender's Email Account :                           | LEPIDEALERTS *                                      |                          |
| Recipient Email Address :                          | testuser@cod.com                                    | 0                        |
|                                                    | <                                                   | >                        |
| Action Settings :                                  |                                                     |                          |
| Select Action Template :                           | test template 🔹 🕈 🖌 🗙                               |                          |
| Send daily reports of inactive accounts :          |                                                     |                          |
| Set Account Inactivity Period :                    | 40 Day(s)                                           |                          |
| Select Email Template :                            | Default Email Template 1 🔹 🕈 🗙                      |                          |
| Select Account Status :                            | All 👻                                               |                          |
|                                                    | Apply Cancel                                        |                          |
|                                                    |                                                     |                          |

5. 设置时间:选择操作执行的时间,或者通知邮件发送的时间。

6. 通知设置:本节允许您配置通知设置。它包含以下选项。

a. 发送邮箱:选择需要发送告警邮件的邮箱。"邮件发送设置"中添加的电子邮件帐户将在下拉菜单中列出。您也可以单击图 标添加另一个帐户。

b. 收件人邮箱:输入未激活帐户通知、未激活周期通知和未激活帐户处理通知的收件人邮箱。

7. 动作设置:在这里, 您可以配置动作设置。

a. 选择动作模板:动作模板允许您执行以下操作。如随机密码设置、禁用帐户、将帐户移动到特定OU以及在指定 天数后删除帐户。您还可以设置通知,以便在应用程序自动执行这些操作时通知管理员。

8. 发送每日报告:选中此选项可为非活动帐户发送每日报告。选中此选项后,可以进行以下设置:a.选择帐户不活动 期间:输入帐户将被称为非活动帐户的天数。

b.选择邮件模板:指定发送提醒邮件时使用的邮件模板。您可以使用默认的电子邮件模板,也可以修改它,或者创建一个新的自定义电子邮件模板。有关电子邮件模板的更多信息,请参见2.3节。

c.选择"帐户状态",包括"全部"、"仅启用"和"仅禁用"

### 行动模块

#### 创建一个新的行动模块:

• 单击图标(在"Active Directory Cleaner设置"对话框的"操作设置"区域内)以添加新的操作模板。 系统弹出如下对话框:

| Select Action Template : | <new></new>   | •   |                                |
|--------------------------|---------------|-----|--------------------------------|
| Select Account Status :  | All           | *   |                                |
| Account Type :           | USER/COMPUTER | •   |                                |
| Exclude Accounts :       | Administrator | ^   | 0                              |
|                          | ç             | ~   |                                |
| Set Random Password Af   | ter           | 50  | Day(s) 🗌 Notify Administrator  |
| Disable Account After    |               | 60  | Day(s) Notify Administrator    |
| Move to OU After         |               | 75  | Day(s) 🗌 Notify Administrator  |
| OU Name :                |               |     |                                |
| Delete Assessed After    |               | 265 | Deu(a) [] Notify Administrator |

•按照以下步骤创建新模板。

一选择动作模板:在下拉菜单中选择"新建"。

在"模板名称"文本框中键入操作模板的名称。

一选择帐户状态:从"全部"、"仅启用"或"仅禁用"中选择。一帐户类型:选择要应用该操作的帐户类型。

用户/计算机:选择此选项,同时对用户帐户和计算机帐户应用该操作。仅限用户:仅对用户帐户应用此操作。 仅限计算机:选择此选项仅对计算机帐户应用该操作。 一排除帐号:单击图标,添加需要排除的帐号。

按照以下步骤选择要排除的帐户:

| elect Account(s) |   | Selected Account(s) |  |
|------------------|---|---------------------|--|
| Account Name     | ~ | Account Name        |  |
| Alan             |   | Administrator       |  |
| andy             |   |                     |  |
| Anthony          |   |                     |  |
| Ben              |   |                     |  |
| Bruce            |   |                     |  |
| DC-LEPIDE\$      | > | 2                   |  |
| deep             |   | <                   |  |
| DM-LEPIDE\$      |   |                     |  |
| dverma           |   |                     |  |
| Gemma            |   |                     |  |
| Guest            |   |                     |  |
| IIIC             |   |                     |  |
| krbtgt           |   |                     |  |
| mike.smith       |   |                     |  |
| MIKE-LAPTOP\$    | ~ |                     |  |
| David            |   |                     |  |

·所有用户及电脑帐户均列于"选择帐户"的左栏内。

·默认情况下, Administrator被排除在清理之外。

- ·在左列中选择要排除的帐户。
- ·单击按钮将它们添加到Selected Accounts列中。
- ·单击按钮,将所选帐户从排除列表中删除。
- · 单击"确定",应用设置。

| Select Action Template : | <new></new>   | *   |                               |
|--------------------------|---------------|-----|-------------------------------|
| Select Account Status :  | All           | *   |                               |
| Account Type :           | USER/COMPUTER | •   |                               |
| Exclude Accounts :       | Administrator | ^   | 0                             |
|                          | <             | ~   |                               |
| Set Random Password Af   | ter           | 50  | Day(s) 🗌 Notify Administrate  |
| Disable Account After    |               | 60  | Day(s) 🗌 Notify Administrate  |
| Move to OU After         |               | 75  | Day(s) 🗌 Notify Administrate  |
| OU Name :                |               |     |                               |
| Delete Account After     |               | 265 | Davida) 🗌 Notify Administrati |

在"创建或修改动作模板"对话框中:

一根据需要选择以下操作。每个选项需要设置不激活的天数:

- ·设置随机密码后:选择该选项,对不激活的帐户应用随机密码。
- ·禁用帐户后:勾选该选项,禁用非活动帐户。

·移动到OU之后:选择此选项可将未活动的帐户移动到组织单位。您可以选择将帐户转移到的组织单位。

· Delete Account After: 删除未激活的帐户。

注意:对于每个操作,您可以选择Notify Administrator选项,向管理员发送关于在非活动帐户上所采取的操作的通知。

一单击"确定"返回"Active Directory Cleaner"对话框。

|                                                    |                                                      | ×                        |
|----------------------------------------------------|------------------------------------------------------|--------------------------|
| Active Directory Cleaner Set                       | tings                                                |                          |
| Please configure settings to send inact            | ive accounts notification and set cleanup action(s). |                          |
|                                                    |                                                      | Advanced Server Settings |
|                                                    |                                                      |                          |
| Select OU :                                        | All                                                  | 100                      |
| Set Time to Perform Actions/Send<br>Notification : | 10 - Hour(s) 00 - Minute(s)                          |                          |
| Notification Settings :                            |                                                      |                          |
| Sender's Email Account :                           | LEPIDEALERTS *                                       |                          |
| Recipient Email Address :                          |                                                      | 0                        |
|                                                    |                                                      |                          |
|                                                    | <                                                    | 3                        |
| Action Settings :                                  |                                                      |                          |
| Select Action Template :                           | test template 🔹 🖯 🗙                                  |                          |
| Send daily reports of inactive accounts            | :                                                    |                          |
| Set Account Inactivity Period :                    | 40 Day(s)                                            |                          |
| Select Email Template :                            | Default Email Template1 * 🕒 🗡 🗙                      |                          |
| Select Account Status :                            | Ali -                                                |                          |
|                                                    | Apply Cancel                                         |                          |
|                                                    | Apply Carlos                                         |                          |

#### 修改动作模板:

• 单击编辑图标(在"Active Directory Cleaner设置"对话框的"操作设置"区域内)以修改所选操作模板。

| Select Action Template : | New Action Template | •   |        |                     |
|--------------------------|---------------------|-----|--------|---------------------|
| Select Account Status :  | All                 | *   |        |                     |
| Account Type :           | USER/COMPUTER       | *   |        |                     |
| Exclude Accounts :       | Administrator       | ^   | 0      |                     |
|                          | <                   | >   |        |                     |
| Set Random Password Af   | ter                 | 50  | Day(s) | Notify Administrato |
| Disable Account After    |                     | 60  | Day(s) | Notify Administrato |
| Move to OU After         |                     | 75  | Day(s) | Notify Administrato |
| OU Name :                |                     |     |        |                     |
| Dalata Assaunt Afra      |                     | 120 | Dav(c) | Notify Administrato |

您可以更改要在非活动帐户上执行的操作,并为用户、计算机或两者设置操作。但是,您不能更改模板名称。

#### 删除动作模板:

• 单击删除图标(在"Active Directory Cleaner设置"对话框的"操作设置"区域内)以删除所选模 板。

# 电子邮件模块

创建电子邮件模板:

|                                                    |                                                       | ×                        |
|----------------------------------------------------|-------------------------------------------------------|--------------------------|
| Active Directory Cleaner Set                       | tings                                                 |                          |
| Please configure settings to send inact            | tive accounts notification and set cleanup action(s). |                          |
|                                                    |                                                       | Advanced Server Settings |
| Select OU :                                        | Al                                                    | 1.0.0                    |
| Set Time to Perform Actions/Send<br>Notification : | 10 - Hour(s) 00 - Minute(s)                           |                          |
| Notification Settings :                            |                                                       |                          |
| Sender's Email Account :                           | LEPIDEALERTS                                          |                          |
| Recipient Email Address :                          |                                                       | 0                        |
|                                                    | ¢                                                     | 2                        |
| Action Settings :                                  |                                                       |                          |
| Select Action Template :                           | test template 💽 🖉 🗙                                   |                          |
| Send daily reports of inactive accounts            |                                                       |                          |
| Set Account Inactivity Period :                    | 40 Day(s)                                             |                          |
| Select Email Template :                            | Default Email Template 1 🔹 🕈 🗡 🗙                      |                          |
| Select Account Status :                            | All -                                                 |                          |
|                                                    |                                                       |                          |
|                                                    | Apply Cancel                                          |                          |

•点击图标(旁边的选择电子邮件模板选项)添加一个新的电子邮件模板。将显示以下对话框:

| o be include    | d in the alert emails.     |  |
|-----------------|----------------------------|--|
| Template Name : | 1                          |  |
| Select :        | Column Name                |  |
|                 | SAM Account Name           |  |
|                 | Account Type               |  |
|                 | Distinguished Name         |  |
|                 | E-Mail                     |  |
|                 | 🗹 Last Logon Time          |  |
|                 | ✓ Inactivity Time(In days) |  |
|                 | Account Age(In days)       |  |
|                 | Account Expires            |  |
|                 | Account Status             |  |

•按照以下步骤添加新的电子邮件模板:

一为模板提供名称。

- "列名"部分允许您选择要添加到电子邮件中的列。
- 勾选要包含的信息框, 取消要排除的框。
- 单击"确定",添加模板。

#### 修改邮件模板:

•从下拉菜单中(在"Active Directory Cleaner Settings"对话框中)选择模板,然后单击图标进行修改。您可以通过选中或取消选中复选框来更改要包含在电子邮件模板中的列。

以下是在Active Directory Cleaner Settings中填写的示例详细信息的屏幕截图。

|                                                    | ×                                                    |
|----------------------------------------------------|------------------------------------------------------|
| Active Directory Cleaner Set                       | tings                                                |
| Please configure settings to send inact            | ive accounts notification and set cleanup action(s). |
|                                                    | Advanced Server Settings                             |
| Select OU :                                        | Al                                                   |
| Set Time to Perform Actions/Send<br>Notification : | 10 - Hour(s) 00 - Minute(s)                          |
| Notification Settings :                            |                                                      |
| Sender's Email Account :                           | LEPIDEALERTS *                                       |
| Recipient Email Address :                          | testuser@cod.com                                     |
|                                                    | < >                                                  |
| Action Settings :                                  |                                                      |
| Select Action Template :                           | test template 🔹 🔿 💉 🗙                                |
| Send daily reports of inactive accounts            |                                                      |
| Set Account Inactivity Period :                    | 40 Day(s)                                            |
| Select Email Template :                            | Default Email Template 1 C 🖍 🗙                       |
| Select Account Status :                            | All -                                                |
|                                                    | Apply Cancel                                         |
|                                                    | Carley Construction                                  |

9. 单击"应用"以应用活动目录清理程序设置。出现如下消息框,确认配置成功:

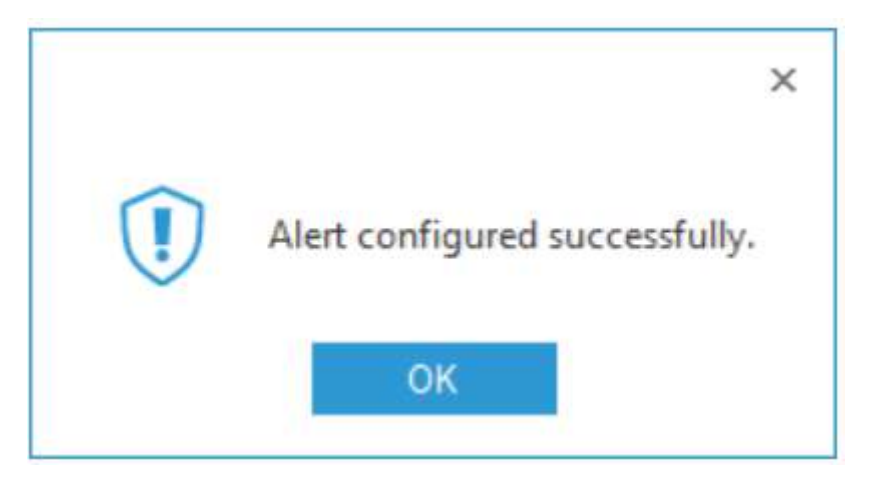

10. 点击OK

## **HongKe** ●●●●●●●●虹科 虹科电子科技有限公司

www.haocst.com network@hkaco.com

广州市黄埔区开泰大道30号佳都PCI科技园6号楼1-7层

T (+86)400-999-3848 M (+86)135 3349 1614

各分部:广州 | 成都 | 上海 | 苏州 | 西安 | 北京 | 台湾 | 香港 | 日本 | 韩国 | 美国硅谷

版本: V1.0 - 23/09/10

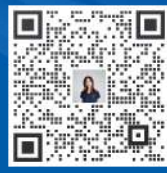

联系我们

**立** 获取更多资料

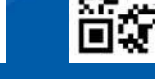

haocst.com

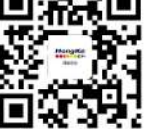